## Steps to check application result on MOELC website <a href="http://www.moelc.moe.edu.sg/">http://www.moelc.moe.edu.sg/</a>

## Step 1 : Click on "SEARCH STUDENT INFO"

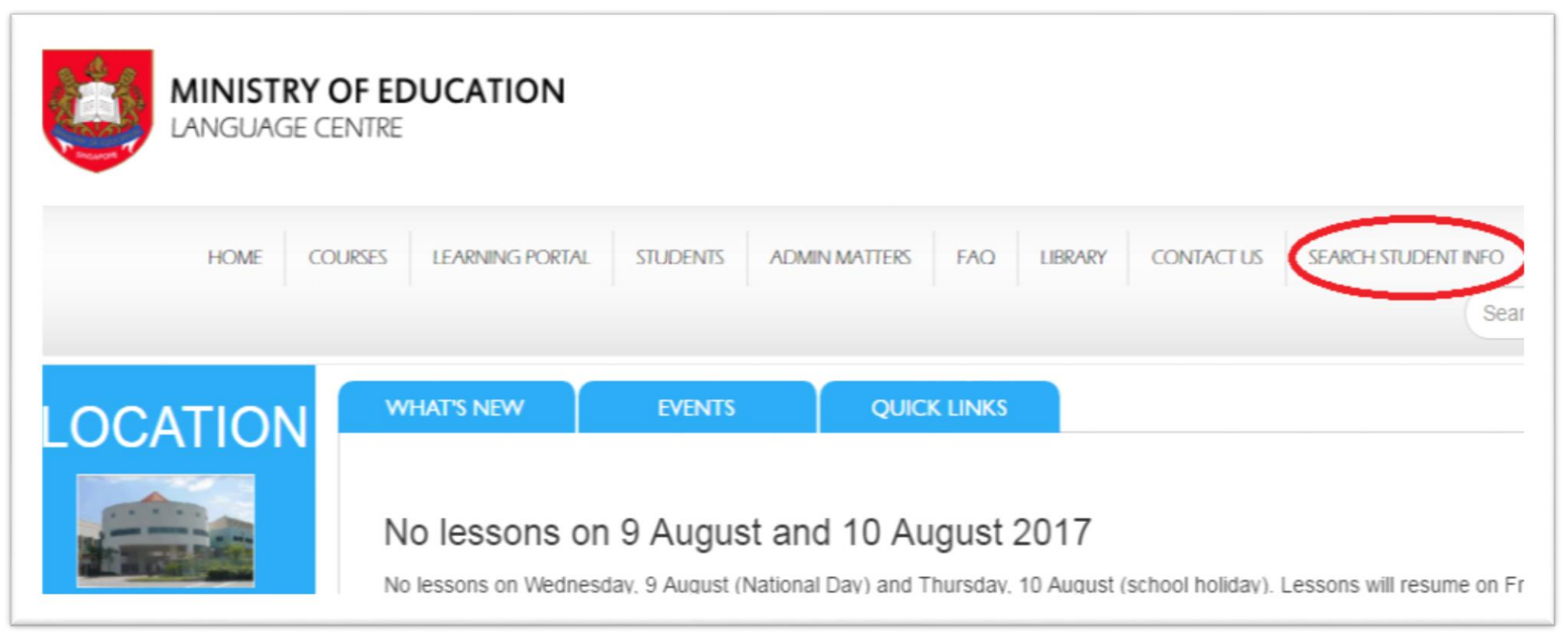

**Step 2** : From the drop down box for "Select Type", choose "Outcome of Appeal, Late Application and Change of Language"

| (=) I http://moelc.moe.edu.sg/search-student-info/           |                                                                                                    | ent Info – MOE ×    |                        |         |
|--------------------------------------------------------------|----------------------------------------------------------------------------------------------------|---------------------|------------------------|---------|
| MINISTRY OF EDUCAT<br>LANGUAGE CENTRE                        | ION                                                                                                    |                     |                        |         |
| HOME COURSES LEARNING                                        | PORTAL STUDENTS ADMIN MATTERS                                                                                               | FAQ LIBRARY CONTACT | US SEARCH STUDENT INFO |         |
|                                                              |                                                                                                    |                     | Search                 | ٩       |
| Search<br>Select Type:<br>Student Number/ Appeals<br>Number: | Class allocation<br>Outcome of Appeal, Late Application and Chang<br>Preliminary Exam Schedule<br>End of Year Exam Schedule | ge of Language      | Search                 |         |
| A A A A A A A A A A A A A A A A A A A                        |                                                                                                    | en 🕜 🛡 🗿 🖘 🛹 😌 🤅    | ) V o 🗃 👄 😫 🛱 📛 🕪 🖸 🜼  | 3:53 PM |

Step 3 : Key in the "REF No." that was issued to you earlier under "Student Number/ Appeal Number" and click "Search"

• If your application is successful, the following details will be shown:

| Name                                        | TXXXX179I                                                       |  |
|---------------------------------------------|-----------------------------------------------------------------|--|
| Reference Number                            | B002                                                            |  |
| Your application to do GERMAN as a 3rd lang | guage is <b>successful</b> . Your class details are as follows: |  |
| MOELC Class                                 | G1.18, MOELC BISHAN                                             |  |
| Lesson Day(s)                               | Friday                                                          |  |
| Lesson Time                                 | 3.00pm - 6.15pm                                                 |  |
| Remarks                                     |                                                                 |  |